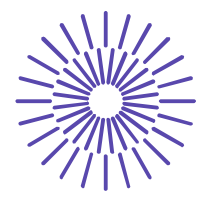

# Nové možnosti rozvoje vzdělávání na Technické univerzitě v Liberci

Specifický cíl A3: Tvorba nových profesně zaměřených studijních programů

#### NPO\_TUL\_MSMT-16598/2022

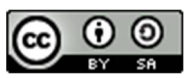

# Téma 2: Příklad 2 – charakteristiky kardinální proměnné

Ing. Vladimíra Hovorková Valentová, Ph.D.

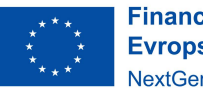

Financováno Evropskou unií NextGenerationEU

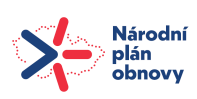

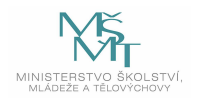

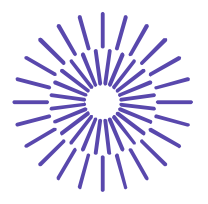

### Zadání příkladu:

V distribučním centru jsou vedeny záznamy o počtu položek v odeslaných zásilkách. Data byla roztříděna do tabulky prostého rozdělení četností. Charakterizujte pomocí vhodných charakteristik úroveň, variabilitu a šikmost dané proměnné. Všechny výsledky interpretujte.

| Počet položek               | Počet zásilek     | Podíl zásilek     | Kumulativní | Kumulativní |
|-----------------------------|-------------------|-------------------|-------------|-------------|
| v zásilce (x <sub>i</sub> ) | (n <sub>i</sub> ) | (p <sub>i</sub> ) | četnosti    | četnosti    |
|                             |                   |                   | absolutní   | relativní   |
| 1                           | 2                 | 0,050             | 2           | 0,050       |
| 2                           | 7                 | 0,175             | 9           | 0,225       |
| 3                           | 5                 | 0,125             | 14          | 0,350       |
| 4                           | 12                | 0,300             | 26          | 0,650       |
| 5                           | 6                 | 0,150             | 32          | 0,800       |
| 6                           | 3                 | 0,075             | 35          | 0,875       |
| 7                           | 1                 | 0,025             | 36          | 0,900       |
| 8                           | 4                 | 0,100             | 40          | 1,000       |
| Celkem                      | 40                | 1,000             | X           | x           |

#### Řešení příkladu:

Sledovanou proměnnou je počet položek v zásilce. Tato proměnná je vyjádřena číselně a její hodnoty je možné hierarchicky seřadit a určit i rozdíly v jednotlivých hodnotách v kusech. Jde tedy o číselnou kardinální proměnnou. Úroveň hodnot kardinální proměnné lze charakterizovat pomocí modu, aritmetického průměru, mediánu či jiných kvantilů. Uveďme si tedy nejčastěji používané charakteristiky **úrovně**.

$$\hat{\mathbf{x}} = 4$$

Nejčastěji se jsou do zásilek vloženy 4 položky.

$$\tilde{\mathbf{x}} = \frac{\mathbf{x}\left(\frac{\mathbf{n}}{2}\right) + \mathbf{x}\left(\frac{\mathbf{n+2}}{2}\right)}{2} = \frac{\mathbf{x}_{20.} + \mathbf{x}_{21.}}{2} = \frac{4+4}{2} = 4$$

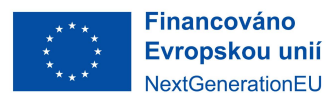

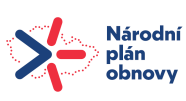

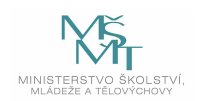

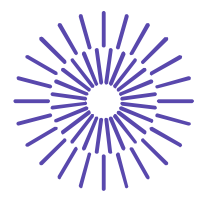

Jednotky, které se nacházejí na pořadovém místě 20 a 21 určíme nejlépe pomocí kumulativních absolutních četností. Hodnota mediánu nám říká, že 50 % zásilek obsahuje 4 položky, anebo méně (anebo více).

Pro výpočet aritmetického průměru zde volíme tvar vážený, protože data jsou uspořádána v tabulce rozdělení četností. Pomocný výpočet je uveden v tabulce níže.

| Počet položek               | Počet zásilek     | x <sub>i</sub> n <sub>i</sub> |
|-----------------------------|-------------------|-------------------------------|
| v zásilce (x <sub>i</sub> ) | (n <sub>i</sub> ) |                               |
| 1                           | 2                 | 2                             |
| 2                           | 7                 | 14                            |
| 3                           | 5                 | 15                            |
| 4                           | 12                | 48                            |
| 5                           | 6                 | 30                            |
| 6                           | 3                 | 18                            |
| 7                           | 1                 | 7                             |
| 8                           | 4                 | 32                            |
| Celkem                      | 40                | 166                           |

$$\overline{\mathbf{x}} = \frac{\sum_{i=1}^{k} \mathbf{x}_{i} \mathbf{n}_{i}}{\sum_{i=1}^{k} \mathbf{n}_{i}} = \frac{166}{40} = 4,15$$

Průměrně zásilka obsahuje 4,15 položky.

**Variabilitu** kardinální proměnné můžeme charakterizovat např. pomocí rozptylu, směrodatné odchylky či variačního koeficientu.

Pro výpočet rozptylu volíme rovněž vážený tvar a pro ukázku ručního výpočtu tvar výpočtový:

$$s_{x}^{2} = \frac{\sum_{i=1}^{k} x_{i}^{2} n_{i}}{\sum_{i=1}^{k} n_{i}} - \left(\frac{\sum_{i=1}^{k} x_{i} n_{i}}{\sum_{i=1}^{k} n_{i}}\right)^{2} = \frac{830}{40} - 4,15^{2} = 3,5275$$

Financováno Evropskou unií NextGenerationEU

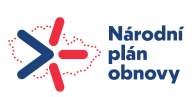

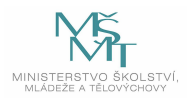

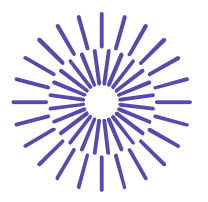

Pomocný výpočet k výpočtu rozptylu najdeme v tabulce níže. Rozptyl počtu položek v zásilkách je 3,5275.

| Počet položek<br>v zásilce (x <sub>i</sub> ) | Počet zásilek<br>(n <sub>i</sub> ) | $x_i n_i$ | $x_i^2 n_i$ |
|----------------------------------------------|------------------------------------|-----------|-------------|
| 1                                            | 2                                  | 2         | 2           |
| 2                                            | 7                                  | 14        | 28          |
| 3                                            | 5                                  | 15        | 45          |
| 4                                            | 12                                 | 48        | 192         |
| 5                                            | 6                                  | 30        | 150         |
| 6                                            | 3                                  | 18        | 108         |
| 7                                            | 1                                  | 7         | 49          |
| 8                                            | 4                                  | 32        | 256         |
| Celkem                                       | 40                                 | 166       | 830         |

$$s_x = \sqrt{s_x^2} = \sqrt{3,5275} = 1,878$$

Počty položek v zásilkách se v průměru odlišují od průměrného počtu o 1,878 položky.

$$V_x = \frac{s_x}{\bar{x}} = \frac{1,878}{4,15} = 0,453$$

Variabilita počtu položek v zásilkách je spíše nižší. Směrodatná odchylka se podílí na aritmetickém průměru 45,3 %.

Šikmost rozdělení počtu položek v zásilce můžeme posoudit pomocí jednoduché míry šikmosti:

$$\alpha' = \frac{\mathbf{n}' - \mathbf{n}''}{\mathbf{n}} = \frac{26 - 14}{40} = 0.3$$

Počet hodnot menších než aritmetický průměr (4,15) je 26 (vyčteme z tabulky rozdělení četností), počet hodnot větších než aritmetický průměr je 14. Výsledná hodnota nám říká, že rozdělení počtu položek v zásilce je kladně zešikmené. To znamená, že zde najdeme více zásilek s podprůměrným počtem položek.

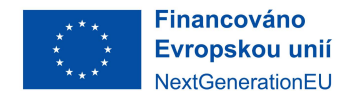

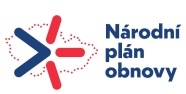

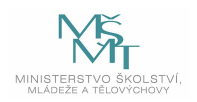

#### TECHNICKÁ UNIVERZITA V LIBERCI

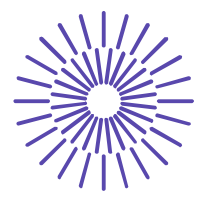

Pokud budeme chtít dané charakteristiky spočítat pomocí programu SPPS, zadáme nejprve data do datového listu. Jak tedy zadat tabulku rozdělení četností?

Nejprve zadáme do dvou sloupců jako dvě samostatné proměnné první dva sloupce tabulky rozdělení četností, tj. obměny proměnné (x<sub>i</sub>) a absolutní četnosti výskytu těchto obměn (n<sub>i</sub>). Pro spojení těchto dvou samostatných proměnných do tabulky volíme posloupnost procedur Data – Weight Cases a vstupní panel vyplníme následovně:

| 🙀 Weight Cases | ×                                                                                                    |
|----------------|----------------------------------------------------------------------------------------------------|
| Pocet_polozek  | <ul> <li>○ Do not weight cases</li> <li>● Weight cases by</li> <li>Erequency Variable:</li> <li>✓ Cetnosti</li> </ul> |
| OK <u>P</u> a  | Current Status: Do not weight cases<br>ste <u>R</u> eset Cancel Help                                                  |

Po potvrzení klávesou OK bude počet položek "vážen" četnostmi. Nyní již lze přejít k výpočtu popisných charakteristik. K tomu je potřeba zvolit Analyze – Descriptive Statistics – Frequencies. Vstupní panel vyplníme takto:

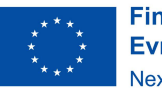

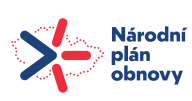

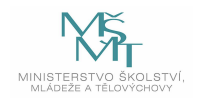

## TECHNICKÁ UNIVERZITA V LIBERCI

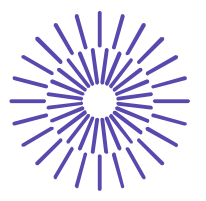

| 🔊 Cetnosti | Variable(s):     | ozek                                                   |
|------------|------------------|--------------------------------------------------------|
|            | *                | <u>F</u> ormat<br>Sty <u>l</u> e<br><u>B</u> ootstrap. |
|            | ables Create APA | style tables                                           |

Dále zmáčkneme tlačítko Statistics, kde vybereme charakteristiky, které chceme vypočítat:

| Frequencies: Statistics        |                                                   | >                                                                                                  |
|--------------------------------|---------------------------------------------------|----------------------------------------------------------------------------------------------------|
| Percentile Values              |                                                   | Central Tendency<br><u>M</u> ean                                                                   |
|                                |                                                   |                                                                                                    |
| Percentile(s):                 |                                                   | Mode                                                                                               |
| Add                            |                                                   | <u>S</u> um                                                                                        |
| Change                         |                                                   |                                                                                                    |
| Re <u>m</u> ove                |                                                   |                                                                                                    |
| Dispersion<br>✓ Std. deviation | Ajnimum<br>Aa <u>x</u> imum<br>S. <u>E</u> . mean | ☐ Va <u>l</u> ues are group midpoints<br>Distribution<br>☑ Ske <u>w</u> ness<br>☐ <u>K</u> urtosis |
|                                | <u>Continue</u> Cancel                            | Help                                                                                               |

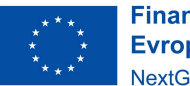

Financováno Evropskou unií NextGenerationEU

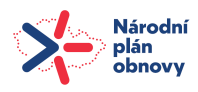

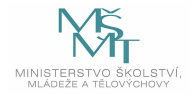

#### TECHNICKÁ UNIVERZITA V LIBERCI

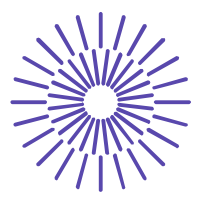

Mean – aritmetický průměr.

Median - medián (50% kvantil).

Mode - modus.

Std. Deviation – směrodatná odchylka VÝBĚROVÁ. SPSS nepočítá klasickou směrodatnou odchylku.

Variance – rozptyl VÝBĚROVÝ. SPSS nepočítá hodnotu klasického rozptylu.

Skewness – momentová míra šikmosti; neshoduje se s jednoduchou mírou šikmosti, kterou jsme počítali výše, ale orientačně ji lze použít.

SPSS nám poskytne tento výstup:

#### **Statistics**

| Pocet_polozek          |         |       |  |
|------------------------|---------|-------|--|
| Ν                      | Valid   | 40    |  |
|                        | Missing | 0     |  |
| Mean                   |         | 4,15  |  |
| Median                 |         | 4,00  |  |
| Mode                   |         | 4     |  |
| Std. Deviation         |         | 1,902 |  |
| Variance               |         | 3,618 |  |
| Skewness               |         | ,527  |  |
| Std. Error of Skewness |         | ,374  |  |

Jak vidíme, hodnoty směrodatné odchylky a rozptylu se s našimi výpočty neshodují, protože my jsme počítali hodnoty klasického rozptylu a klasické směrodatné odchylky. Jednoduchou úpravou ale docílíme stejných hodnot, neboť platí:

$$s_x^2 = \frac{\sum_{i=1}^k (x_i - \bar{x})^2}{n-1} \cdot \frac{n-1}{n}$$

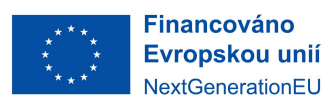

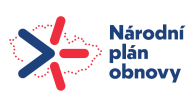

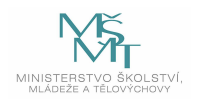

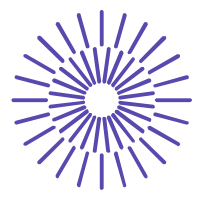

Tedy:

$$s_x^2 = s_x^{2} \cdot \frac{n-1}{n}$$
$$s_x^2 = 3,618 \cdot \frac{39}{40} = 3,5276$$

4

$$s_x = \sqrt{3,5276} = 1,878$$

Drobné odchylky mohou vzniknout jako chyba ze zaokrouhlování.

Variační koeficient ani jednoduchá míra šikmosti není v programu SPSS k dispozici, je potřeba spočítat je ručně nebo např. pomocí MS Excel.

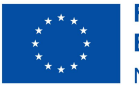

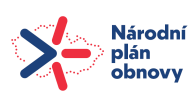

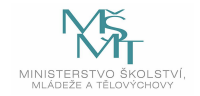